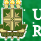

### Universidade Regional do Cariri

URCA Universidade Regional do Cariri D Sua sessão expira em: 18 min 46 seg

LUCAS DE SOUZA SALES •

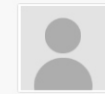

- # Início / Home
- 🔚 Atualizar Foto
- Acesso eBooks
- M Votações
- 🕿 Acadêmico
- 🗈 Solicitações
- Impressão de Documento:
- Editais

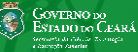

# Conheça as funcionalidades da ferramenta http://dti.urca.br/alunoonline

Aluno

Online

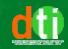

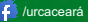

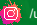

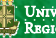

### UNIVERSIDADE REGIONAL DO CARIRI

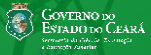

são expira em: 18 min 46 seg LUCAS DE SOUZA SALES -Início / Home Atualizar Foto Acesso eBooks M Votações Acadêmico Solicitações noressão de Documentos Editais

Com a ferramenta, o aluno tem acesso a diversos serviços com mais praticidade, como: :: solicitação do e-mail institucional :: pedido de colação de grau :: inclusão do nome social :: requerimentos enviados online direto ao DEG.

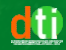

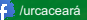

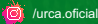

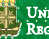

### Universidade Regional do Cariri

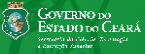

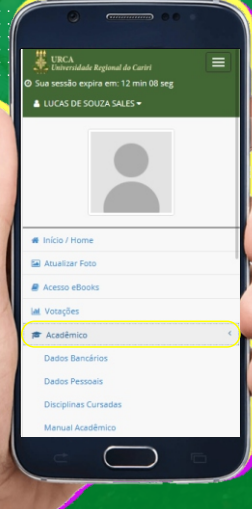

# :: Acadêmico

- :: Dados Bancários [Utilizado para pagamento de bolsas]
- :: Atualização dos seus Dados Pessoais
- :: Controle das
  - Disciplinas Cursadas
- :: Link direto ao Manual Acadêmico

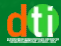

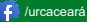

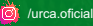

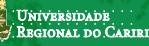

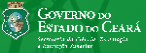

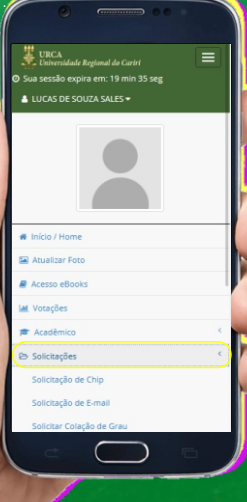

# :: Solicitações

:: Solicitação de Chip [Somente em período estipulado pelo governo do estado.]

# :: Solicitação de <u>E-mail</u> Institucional

[O e-mail institucional (ex.: joao.silva@urca.br) permite ao aluno ter acesso a recursos tecnológicos educacionais, sem os quais, não conseguirá realizar suas atividades acadêmicas.]

:: Colação de Grau

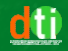

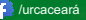

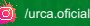

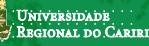

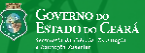

### Solicitação de E-mail Institucional

#### Modelo:

nome.sobrenome@urca.br

#### E-mail:

(1)

joao.silva@urca.br

Senha do Aluno Online p/ Confirmar:

.....

inviar Mensagem

# :: Solicitações :: Solicitação de <u>E-mail</u> <u>Institucional</u>

- [1. Clique em <u>Solicitação de E-mail]</u>
- [2. Preencha o campo E-mail com o seu nome e sobrenome, exemplo: joao.silva@urca.br]
- [3. Para confirmar a solicitação, digite sua senha de acesso ao Aluno Online]
- [4. Clique em Enviar Mensagem e acompanhe o status do seu pedido]

Obs.: O acesso ao e-mail institucional é feito através do Gmail.

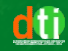

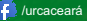

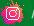

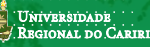

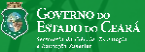

### Google

Fazer login

Ir para o Gmail

ioao.silva@urca.br

Esqueceu seu e-mail?

Não está no seu computador? Use uma ianela privada para fazer login. Saiba mais

Criar conta

## :: Acessando o E-mail Institucional

### :: Acesse o gmail.com

- [1. Digite o e-mail criado através do Aluno Online. ex.: joao.silva@urca.br]
- [2. Digite a senha que foi gerada para o seu e-mail]
- [3. Clique em Próxima]

Obs.: Você acessará sua caixa de mensagem e terá recursos educacionais disponibilizados pelo Google for Education e outros que a Universidade disponibilizar.

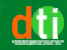

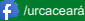

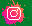

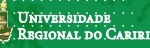

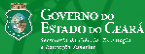

| uno(a):<br>172200:<br>Data | tuca<br>377<br>≎ Sit                                 | S DE SO<br>tuação ≑                                                      | UZA SA                                                    | LES,                                                             | \$                                                               |
|----------------------------|------------------------------------------------------|--------------------------------------------------------------------------|-----------------------------------------------------------|------------------------------------------------------------------|------------------------------------------------------------------|
| Data                       | \$ Sit                                               | tuação 🗘                                                                 |                                                           | Oncões                                                           | ¢                                                                |
| Data                       | ≑ Sir                                                | tuação 🗘                                                                 |                                                           | Oncost                                                           | \$                                                               |
| Data                       | ≎ Sit                                                | tuação 🗘                                                                 |                                                           | Oncore                                                           | \$                                                               |
| /04/202                    |                                                      |                                                                          |                                                           | obters                                                           |                                                                  |
| 15:00                      | 0 E-<br>cr<br>co<br>su<br>su<br>se<br>pr<br>é:<br>ni | mail<br>iado<br>om<br>ucesso,<br>ua<br>enha<br>rovisória<br>seu<br>úmero |                                                           | Redefinir Se                                                     | enha                                                             |
|                            | 13.00                                                | issue di<br>cc<br>su<br>su<br>su<br>su<br>é<br>ni                        | sucesso,<br>sua<br>senha<br>provisória<br>é seu<br>número | com<br>sucesso,<br>sua<br>senha<br>provisória<br>é seu<br>número | com<br>sucesso,<br>sua<br>senha<br>provisória<br>é seu<br>número |

:: Solicitações :: Solicitação de <u>E-mail</u> <u>Institucional -</u> <u>Recuperação de Senha</u>

- [1. Clique em Solicitação de E-mail]
- [2. Clique em Redefinir Senha]
- [3. Aguarde até o processamento ser finalizado. Acompanhe-o pela coluna de Situação, apresentada na imagem ao lado]

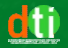

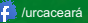

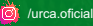

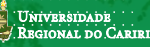

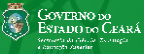

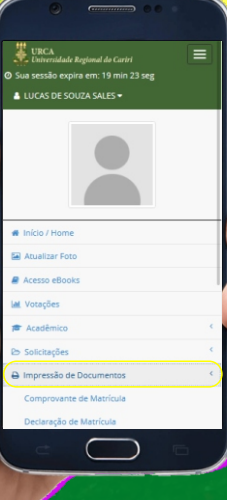

:: Impressão de **Documentos** 

- :: Comprovante de Matrícula
- :: Declaração de Matrícula
- :: Histórico

[A veracidade da declaração e do histórico será comprovada pela chave de segurança, contida no rodapé, e validada através do link abaixo.] http://dti.urca.br/alunoonline/validacao

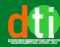

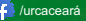

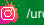

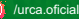

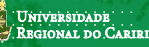

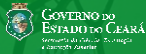

| Requerimen    | nto On-line       | ×         |
|---------------|-------------------|-----------|
| Tipo de Reque | rimento:          |           |
| :: SEL        | ECIONE UMA OPÇÃO  |           |
| Texto:        |                   |           |
|               |                   |           |
|               |                   |           |
| Senha p/ Conf | îrmação:          | 1         |
|               |                   |           |
|               |                   |           |
|               | Enviar            | Mensagem  |
| +             | Novo Requerimento |           |
| 10 ~          |                   |           |
| resultados po | r página          | /         |
|               | Pesquisar         |           |
| Tree de       |                   |           |
| npo de        | Data Texto Situ   | vão Oncão |

## :: Requerimento Online

- O Requerimento Online dá acesso a realizar diversas solicitações diretamente ao DEG:
- :: Apostilamento de Diploma
- :: Atividades Complementares
- :: Certidão de Conclusão de Curso
- :: Colação de Grau
- :: Declaração de Matrícula
- :: Declaração (Outros)
- :: Declaração de Conclusão de Créditos
- :: Declaração de Colação de Grau
- :: Declaração de Reconhecimento de Curso
- :: Guia de Transferência
- :: Histórico Escolar
- :: Ingresso como Aluno Não Regular
- :: Licença Gestante / Atestando Médico
- :: Matrícula Institucional

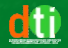

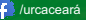

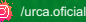

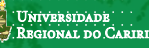

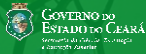

| Requerimento On-line ×                            |   |
|---------------------------------------------------|---|
| Tipo de Requerimento:                             |   |
| :: SELECIONE UMA OPÇÃO :: V                       |   |
| Texto:                                            |   |
|                                                   |   |
|                                                   |   |
| Senha p/ Confirmação:                             | ľ |
|                                                   |   |
| Enviar Mensagem                                   |   |
| + Novo Requerimento                               |   |
| 10                                                |   |
| resultados por página<br>Pesquisar                |   |
| Tipo de<br>Requerimento Data Texto Situação Opçõe |   |
|                                                   |   |

# :: Requerimento Online

- :: Matrícula em Período Especial (Férias)
- :: Programa de Disciplina (Especificar)
- :: Readmissão Após Abandono
- :: Reanálise de Processo (Especificar)
- :: Segunda Via Registro de Diploma
- :: Segunda Chamada de Avaliação
- :: Trancamento de Matrícula
- :: Trancamento de uma ou mais Disciplinas
- :: Transferência EX-OFÍCIO
- :: Outros (Especificar)

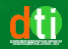

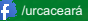

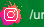

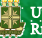

### Universidade Regional do Cariri

URCA Universidade Regional do Cariri O Sua sessão expira em: 18 min 46 seg

LUCAS DE SOUZA SALES •

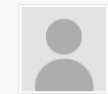

- # Início / Home
- 🖼 Atualizar Foto
- Acesso eBooks
- M Votações
- 摩 Acadêmico
- ₽⇒ Solicitações
- 🖨 Impressão de Documentos
- Editais

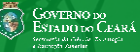

### http://dti.urca.br/alunoonline

Aluno Online

DEPARTAMENTO DE TECNOLOGIA DA INFORMAÇÃO UNIVERSIDADE REGIDNAL DO CARIRI - URCA

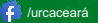

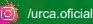